## Οδηγίες για σύνδεση και συμμετοχή στη Δοκιμή της Δοκιμασίας Επάρκειας (16.11.2021)

- Συνδεθείτε στο Webex μέσω του συνδέσμου που θα έχετε λάβει στο e-mail που θα σας αποσταλεί για την Δοκιμή (έως ώρα 14:00 της 15<sup>ης</sup>.11.2021). Μπορείτε να βρείτε τον σύνδεσμο και στο σχετικό μάθημα σε σχετική ανακοίνωση που θα σας αποσταλεί.
- <u>Παράλληλα</u>, συνδεθείτε στο eparkeia.gr μέσω των στοιχείων σύνδεσης που θα έχετε λάβει στο e-mail σας (15/11/2021).
- Θα γίνει δοκιμή εξοπλισμού βιντεοκλήσης και επεξήγηση της διαδικασίας από μέλη της Επιτροπής
- 4. Στο eparkeia.gr θα βρείτε ένα μάθημα με τίτλο: ΔΟΚΙΜΑΣΤΙΚΟ ΜΑΘΗΜΑ
- 5. Επιλέξτε το και πατήστε στις «Εργασίες» του
- 6. Εκεί θα βρείτε το ΘΕΜΑ 1
- Δεδομένου ότι οι απαντήσεις θα δοθούν χειρόγραφα, δοκιμάστε να σκανάρετε 2 φύλλα χαρτί και να τα υποβάλετε με κάποιον από τους τρόπους που αναφέρονται στο σχετικό Εγχειρίδιο Χρήσης.
- 8. Καταμετρήστε πόσο χρόνο σας πήρε η διαδικασία υποβολής (μαζί με τη δημιουργία των αρχείων, την αποστολή τους στον Η/Υ σας και τη πιθανή συμπίεσή τους κλπ.) ώστε να κάνετε σωστή διαχείριση χρόνου κατά την εξέταση.
- 9. Αποσυνδεθείτε από την εφαρμογή eparkeia.gr